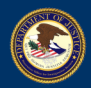

## Office of Information Technology - Release Notes Application: Case Portal Effective Date: July 6, 2021

This document contains information on enhancements, additions, changes, and fixes made to applications and technology supported by OIT.

# Contents

| 1. | View List of Non-Citizen Respondents Represented                                  | 2 |
|----|-----------------------------------------------------------------------------------|---|
| 2. | Rider Information Displayed in the Hearing Calendar Details                       | 3 |
| 3. | eFiling Functionality Incorporated into Case Portal                               | 3 |
| 4. | Electronic Filing of EOIR-27/28 Functionality Available From the Appearances Page | 4 |
| 5. | Removed Menu Item, eFile EOIR-27 or EOIR-28, from the Home Page                   | 4 |
| 6. | Electronically File Form EOIR-27 or EOIR-28 When Multiple Pending Cases Exist     | 4 |
| 7. | File Form EOIR-27 or EOIR-28 Using a Fillable Form                                | 5 |

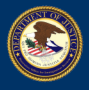

### 1. View List of Non-Citizen Respondents Represented

Users can now view a list of all non-citizen respondents for which they have entered an appearance using Form EOIR-27 or EOIR-28. This information is available by clicking the **View All** button on the Case Portal home screen. Previously, users were able to search only for a specific respondent using an A-Number or name and not view a list of all respondents they represent.

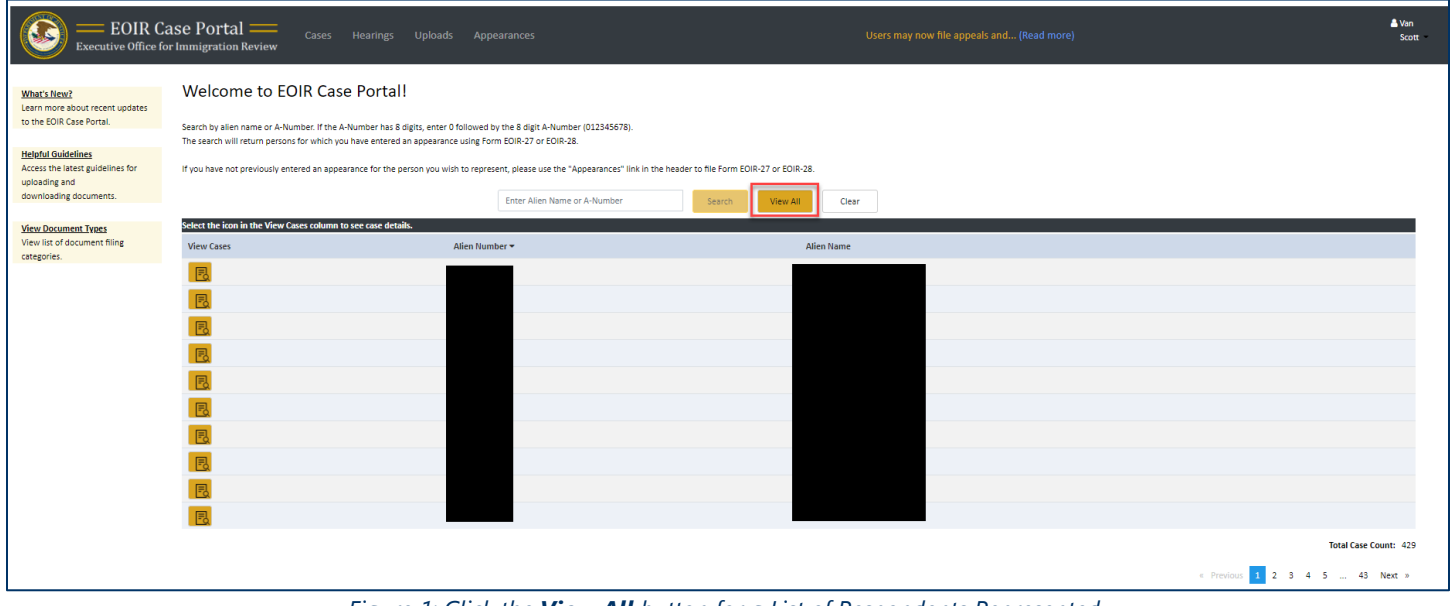

Figure 1: Click the View All button for a List of Respondents Represented

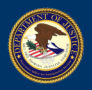

### 2. Rider Information Displayed in the Hearing Calendar Details

Calendar **Hearing Details** box now displays a list of riders associated with a case.

| Hearing Details  |                   | ×     |
|------------------|-------------------|-------|
| Alien Number     | Alien Name        |       |
|                  |                   |       |
| U Assigned       | Hearing Type      |       |
|                  | Master            |       |
| Hearing Date     | Hearing Time      |       |
| 07/12/2021       | 1:00 PM - 1:30 PM |       |
| Hearing Location | Riders            |       |
|                  |                   |       |
|                  |                   |       |
|                  |                   |       |
|                  |                   |       |
|                  | [                 | Close |

Figure 2: Riders Are Provided in the Hearing Calendar Details

#### 3. eFiling Functionality Incorporated into Case Portal

Users can now electronically file Form EOIR-27 or EOIR-28 without leaving Case Portal. All functionality previously available in the separate eFiling application has been incorporated in Case Portal and is available by clicking the **Appearances** link in the header. Previously, the user was required to leave Case Portal to perform these functions and was redirected to the eFiling application upon clicking **eFile EOIR-27 or EOIR-28**, from the menu on the left side of the Case Portal home page.

| EOIR C                                                                                            | ase Portal Cases Hearings Uploads Appearances Users may now file appeals and (Read more)                                                                                                    |  |  |  |  |  |
|---------------------------------------------------------------------------------------------------|----------------------------------------------------------------------------------------------------|--|--|--|--|--|
| What's New?<br>Learn more about recent updates<br>to the EOIR Case Portal.                        | Welcome to EOIR Case Portal!     Search by allen name or A-Number. If the A-Number has 8 digits, enter 0 followed by the 8 digit A-Number (012345678).<br>The search will return persons for which you have entered an appearance using Form EOIR-27 or EOIR-28.     If you have not previously entered an appearance for the person you wish to represent, please use the "Appearances" link in the header to file Form EOIR-27 or EOIR-28.     Enter Alien Name or A-Number   Search   View All   Clear |  |  |  |  |  |
| Helpful Guidelines<br>Access the latest guidelines for<br>uploading and<br>downloading documents. |                                                                                                    |  |  |  |  |  |
| View Document Types<br>View list of document filing<br>categories.                                |                                                                                                    |  |  |  |  |  |

Figure 3: Click the **Appearances** Link to Electronically File a Form EOIR-27 or EOIR-28

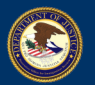

#### **WITH U.S. DEPARTMENT OF JUSTICE** EXECUTIVE OFFICE FOR IMMIGRATION REVIEW

4. Electronic Filing of EOIR-27/28 Functionality Available From the Appearances Page

Users can perform functions pertaining to the electronic filing of a Form EOIR-27 or EOIR-28 from the new Appearances page. The Appearances page is available by clicking the **Appearances** link in the Case Portal header. This page provides all functionality previously provided by the separate eFiling application including:

- Electronically file Form EOIR-27 or EOIR-28 to enter a new appearance
- View a list of all appearances filed
- View the status of filed EOIR-27 or EOIR-28 forms
- 4 **EOIR Case Portal**: e Office for Immigration Review Appearances nitted appearance forms in the list below or submit a new one using the File Appearance Forms buttons. In the list below, Document Status reflects current status. If a document has been rejected, select the status to review the reas Filter Forms File Appearance Forms Alien Number Document Status File EOIR-28 at the Enter Alien Number --Select Document Statu 🗸 Clear ce Forms Alien Number Alien Name Filed Date 🔻 Address Form Appearance Type Active Document Statu EOIR-27 12/04/2020 EOIR-28 11/23/2020 11/23/2020 EOIR-28 11/23/2020 EOIR-27 Accepted
- Cancel Form EOIR-27 or EOIR-28 submissions.

Figure 4: EOIR-27 & EOIR-28 Functionality in the Appearances Page

## 5. Removed Menu Item, eFile EOIR-27 or EOIR-28, from the Home Page

The menu item **eFile EOIR-27 or EOIR-28**, located on the left menu of the Home Page, was removed. Upon selecting this item, the user was redirected from Case Portal to the eFiling application. With this release, users can perform this function in Case Portal and do not need to be redirected to eFiling.

6. Electronically File Form EOIR-27 or EOIR-28 When Multiple Pending Cases Exist

Users can now electronically file Form EOIR-27 or EOIR-28 even if the non-citizen respondent has more than one pending case. If more than one pending case exists for a respondent, a screen appears requiring the filer to select the pending case associated with the application. Previously, if more than one pending case existed, the representative was required to file Form EOIR-27 or EOIR-28 directly to the court.

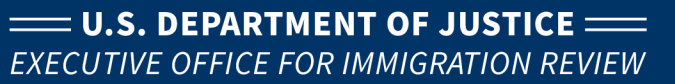

| EVIR Case Port Executive Office for Immig | ortal<br>ation f | Cases Cases       | Hearings Upload | s Appearances                       |                                     | Users may now file ap<br>(Read more) | peals and    |  | 1 |
|-------------------------------------------|------------------|-------------------|-----------------|-------------------------------------|-------------------------------------|--------------------------------------|--------------|--|---|
|                                           |                  |                   |                 | Enter an Appear<br>Multiple cases h | ance before In<br>ave been found fo | migration Court<br>this A-Number.    |              |  |   |
|                                           | Select t         | the Pending Case. |                 |                                     |                                     |                                      |              |  |   |
|                                           | Select           | Case Type         | Initiation D    | ate                                 | В                                   | ase City                             | Case Status  |  |   |
|                                           | 0                | Bond              | 12/01/2020      |                                     | SI                                  | ٩D                                   | Case Pending |  |   |
|                                           |                  | Bond              | 10/15/2020      |                                     | si                                  | ۹D                                   | Case Pending |  |   |
|                                           | 0                | Removal           | 10/01/202       |                                     | SI                                  | ND                                   | Case Pending |  |   |
|                                           | 0                | Rescission        | 01/01/202       |                                     | A                                   | rL .                                 | Case Pending |  |   |
|                                           | 0                | Bond              | 11/02/2020      |                                     | A                                   | D                                    | Case Pending |  |   |
|                                           | 0                | Removal           | 11/01/202       |                                     | A                                   | D                                    | Case Pending |  |   |
|                                           |                  |                   |                 | Previous                            | Cancel                              | Continue                             |              |  |   |

Figure 5: Enter Appearance When a Respondent Has More than One Pending Case

## 7. File Form EOIR-27 or EOIR-28 Using a Fillable Form

A fillable PDF form is provided to enter information for Form EOIR-27 or EOIR-28. When creating the EOIR-27 or EOIR-28, the user can now provide form information using a fillable PDF template. The form is automatically populated with information associated with the attorney or representative's account with EOIR. Before submitting the form, Case Portal will perform a check to verify that all required fields are populated. Previously, this information was provided through a series of questions that were used to populate Form EOIR-27 or EOIR-28.

| Execut | EOIR Case Portal Cases Hearings Uploads Appeara                                                                                         | Users may now file appeals<br>nces and (Read more)                                              |  |  |  |  |  |  |  |
|--------|----------------------------------------------------------------------------------------------------|-------------------------------------------------------------------------------------------------|--|--|--|--|--|--|--|
|        | U.S. Department of Justice OMB#11   Executive Office for Immigration Review Notice of Representation   Immigration Court Representation | 25-0006<br>f Entry of Appearance as Attorney or<br>ntative Before the Immigration Court         |  |  |  |  |  |  |  |
|        | (Type or Print)<br>NAME AND ADDRESS OF REPRESENTED PARTY                                                                                | ALIEN ("A") NUMBER<br>(Provide A-number of the party<br>represented in this case.)<br>100100192 |  |  |  |  |  |  |  |
|        | (First) (Middle Initial) (L                                                                                                    | <b>Entry of appearance for</b><br>(please check <u>one</u> of the following):                   |  |  |  |  |  |  |  |
|        | (Number and Street) (A                                                                                                    | pt. No.) All proceedings<br>Custody and bond proceedings only                                   |  |  |  |  |  |  |  |
|        | (City) (State) (Zi                                                                                                    | O Code)                                                                                         |  |  |  |  |  |  |  |
|        | Attorney or Representative (please check one of the following): New York First Division - 5032149                                       |                                                                                                 |  |  |  |  |  |  |  |

Figure 6: Enter Appearance Information on a Fillable PDF Form